## Made for Apple pairing Bimodal use with a compatible hearing aid<sup>\*</sup>

For the first time ever, you can stream sound from an Apple® device directly to both your Nucleus® 7 Sound Processor and compatible ReSound hearing aid\*, simultaneously. So you can enjoy music, phone calls and entertainment from your Apple device, in both ears. Important: Your hearing devices must already be linked together by your clinician before you can pair them both to your

Apple device.

### Pairing your sound processor and hearing aid to your compatible Apple device

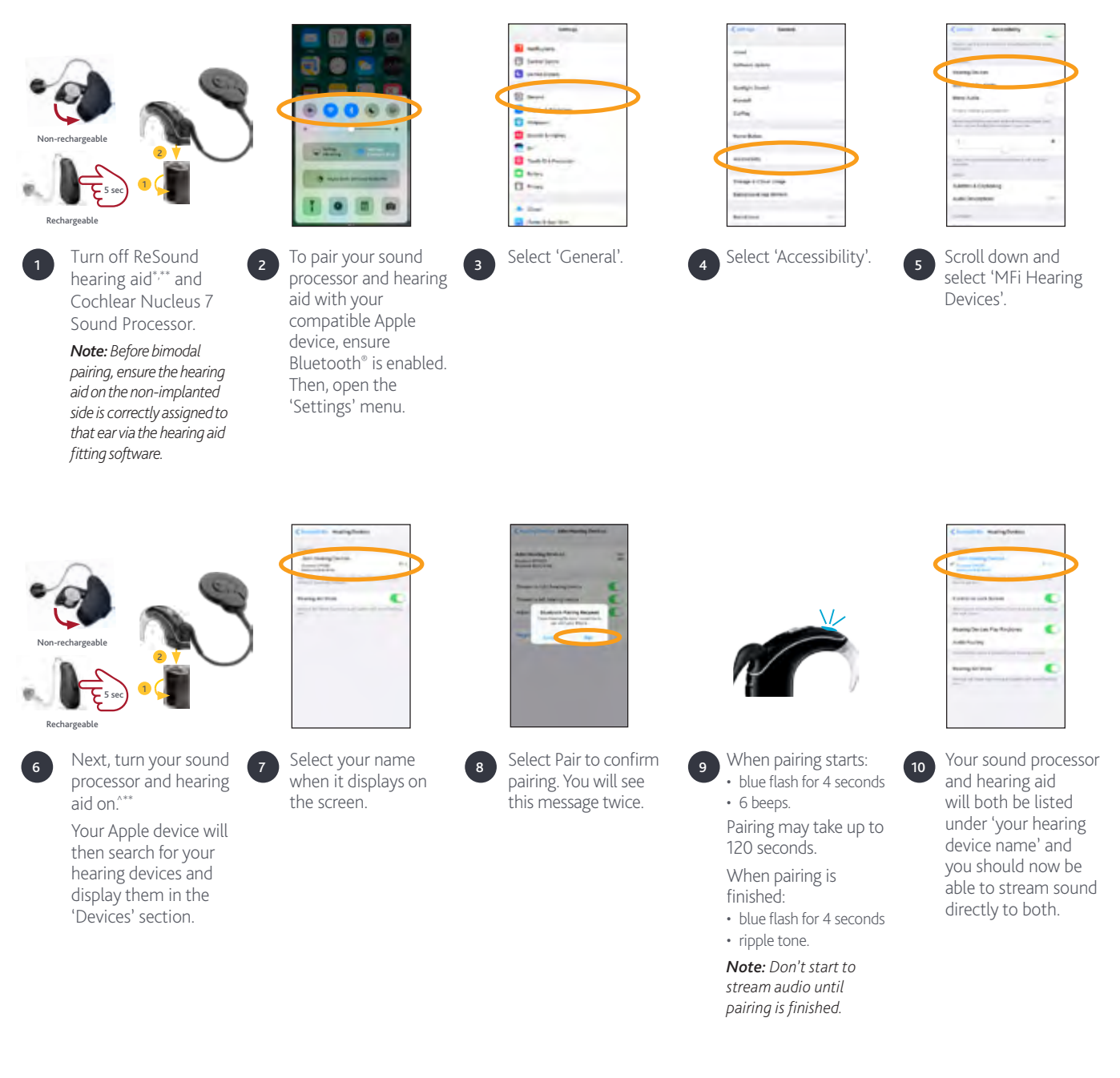

## Pairing to more than one iPhone<sup>®</sup>, iPad<sup>®</sup> or iPod<sup>®</sup> touch

You can pair your sound processor and hearing aid with up to five compatible Apple devices, but you can only control them from one Apple device at a time. To manually change connection between devices you have previously paired to, turn off Bluetooth on the connected device, and turn on Bluetooth on the device you want to connect to. Your hearing devices will then automatically connect to the second device.

- \* For a list of compatible ReSound Hearing Aids visit www.cochlear.com/nucleus/compatibility \*\* For rechargeable ReSound LiNX Quattro<sup>®</sup>: press the push button for 5 seconds. \*\*\* For more information refer to the Apple Accessibility Quick Guide.

# Cochlear<sup>™</sup> True Wireless<sup>™</sup> device pairing Cochlear Wireless Mini Microphone

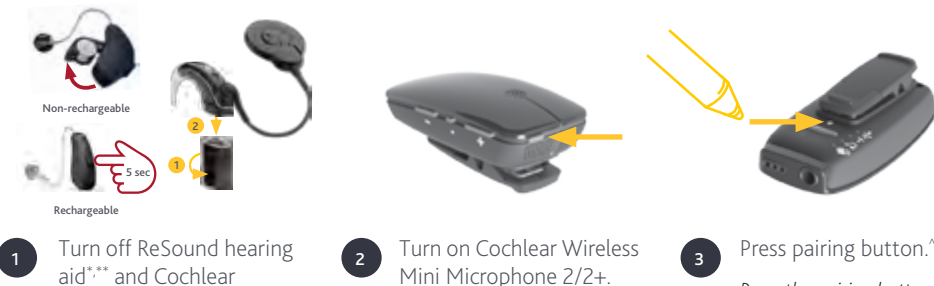

**Note:** Ensure Wireless Mini Microphone is charged. Press the pairing button once for channel 1, twice for channel 2,

three times for channel 3.

**Note:** The LED will blink orange for 20 seconds while device is in pairing mode.

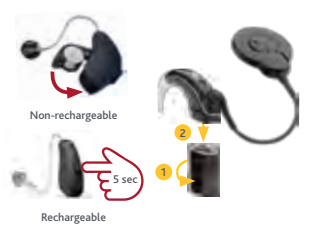

Next, turn your sound processor and hearing aid on.<sup>\*\*\*</sup>

**Note:** The LED will flash blue to show pairing was successful.

#### Cochlear Wireless TV Streamer

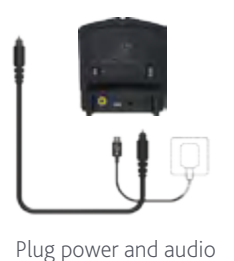

cables into Wireless TV

audio source.

Streamer and connect to

Nucleus 7 Sound Processor.

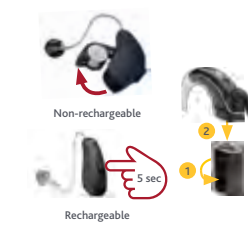

Turn off ReSound hearing aid<sup>\*,\*\*</sup> and Nucleus 7 Sound Processor.

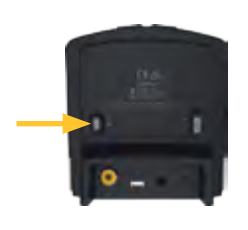

Press pairing button.

**Note:** The LED will blink orange for 20 seconds while device is in pairing mode.

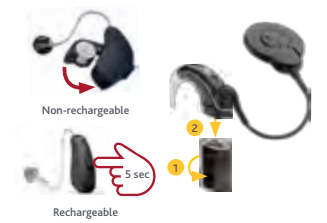

Next, turn your sound processor and hearing aid on.<sup>\*\*\*</sup>

**Note:** The LED will flash blue to show pairing was successful.

## Cochlear True Wireless device streaming Cochlear Wireless Mini Microphone and Wireless TV Streamer

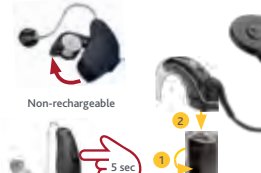

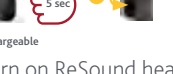

Turn on ReSound hearing aid<sup>\*,\*\*</sup> then Nucleus 7 Sound Processor.

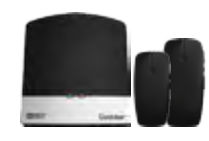

Turn on Cochlear Wireless Mini Microphone 2/2+ or Wireless TV Streamer.

2

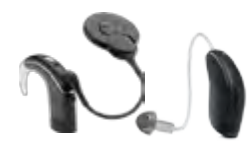

Streaming to one or both hearing devices

**Note:** Streaming must be started and stopped on each device individually.

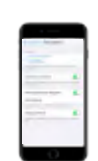

Streaming to both ears

Through Apple's accessibility menu you can control streaming to both the sound processor and hearing aid. Triple click the home button to access controls for turning on a streaming source and to adjust volume.<sup>\*\*\*</sup>

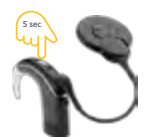

Nucleus 7 Sound Processor Press and hold the button on your sound processor for two seconds, then release the button.

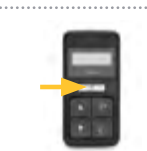

Cochlear CR310 Remote Control Press and hold the Telecoil button for two seconds, then release.

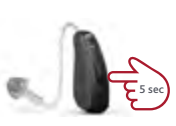

Rechargeable ReSound Hearing Aid Press and hold the push button on your ReSound Hearing Aid.

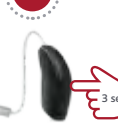

Non-rechargeable ReSound Hearing Aid Press and hold the push button on your ReSound Hearing Aid

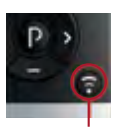

ReSound Remote Control 2 (optional) Press the streaming button on this remote control.